### Postup pro prezentaci z PC v katedře (učebna SU1)

- 1 Spusťte projektor z klávesnice **Neets** pomocí tlačítka " E . Více viz strana 2 "Vybavení katedry", strana 3 "Ovládání AV techniky".
- 2 Přihlaste se k učitelskému PC (s použitím uživatelským jména a hesla do SIS (CAS) UK), případně použít účet učitel (login **ucitel**, heslo **ucitel2020**).
- 3 Vložte usb flash disk do PC. Více viz strana 2 "Vybavení katedry"
- 4 Otevřete v příslušném programu svůj výukový materiál.
- 5 Vypněte projektor z klávesnice **Neets** pomocí tlačítka "<sup>(U)</sup>".
- 6 Odhlaste se z PC "Log off" (není třeba vypínat PC).

#### Postup pro prezentaci z notebooku (učebna SU1)

- Připojte grafický a zvukový výstup z notebooku k HDMI (resp. VGA a audio). Více viz strana 2
  "Vybavení katedry".
- 2 Spusťte projektor z klávesnice **Neets** pomocí tlačítka " " (resp. tlačítka " ). Více viz strana 2 "Vybavení katedry", strana 3 "Ovládání AV techniky".
- 3 Otevřete v příslušném programu svůj výukový materiál.
- 4 Vypněte projektor z klávesnice **Neets** pomocí tlačítka "<sup>U</sup>"

V případě závady znemožňující výuku volejte HOTLINE SISAL 4333, ostatní připomínky zasílejte na servis-l@ms.mff.cuni.cz

# Vybavení katedry

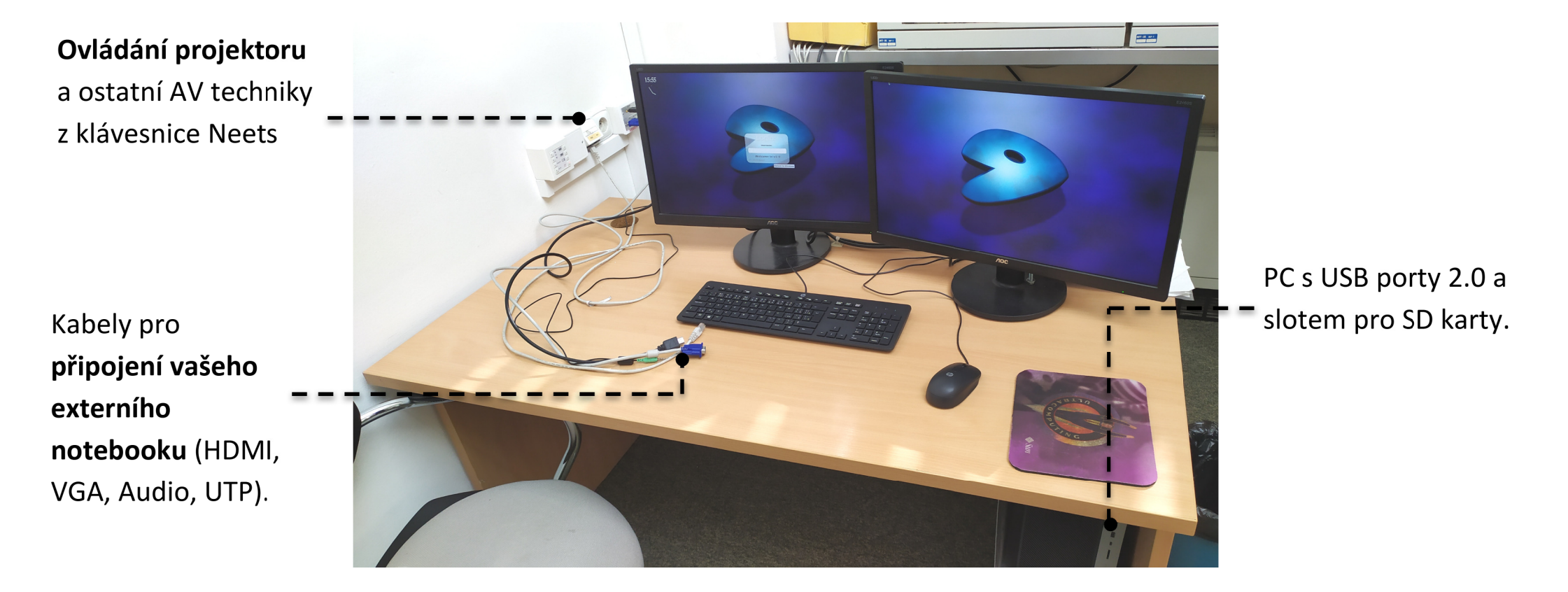

## Ovládání AV techniky z klávesnice Neets

### Zapnutí projektoru se provede výběrem příslušného vstupu (HDMI/VGA/PC)

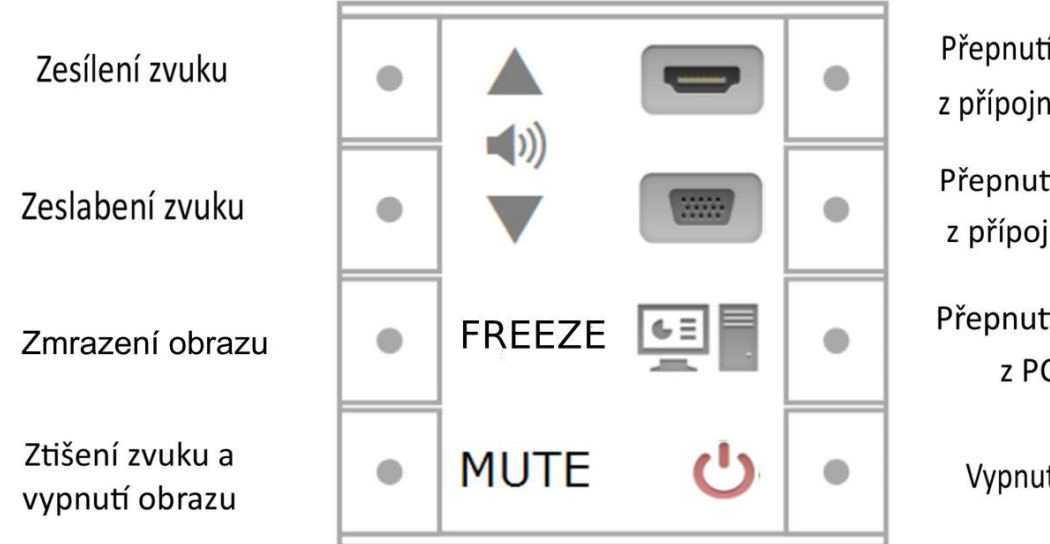

Přepnutí na obraz a zvuk z přípojného místa HDMI

Přepnutí na obraz a zvuk z přípojného místa VGA

Přepnutí na obraz a zvuk z PC (v katedře)

Vypnutí projektoru